# **1. NAVIGATION SETTINGS**

Points or areas on the map can be registered.

The registered points can be used on the "Destination" screen. (See "DESTINA-TION SEARCH BY HOME" on page 67, and "DESTINATION SEARCH BY "Address Book"" on page 79.)

Registered areas to avoid, will be avoided when the system searches for a route.

1 Press the "MENU" button on the Remote Touch.

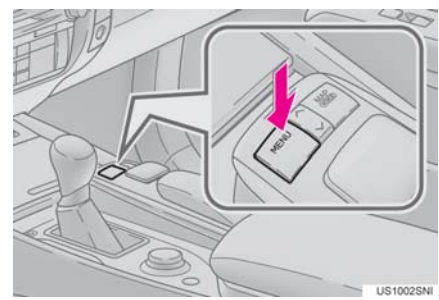

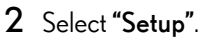

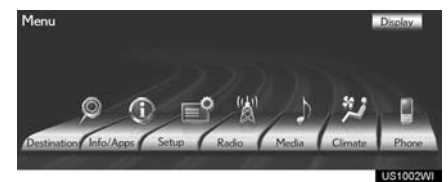

**3** Select "Navigation".

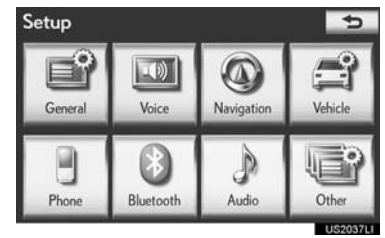

4 Select the desired items to be set.

| Navigation Settings |                         | 5 |
|---------------------|-------------------------|---|
| 1                   | Home                    | _ |
| 2                   | Preset Destinations     |   |
| 3                   | Address Book            |   |
| 4                   | Areas to Avoid          |   |
| 5                   | Delete Previous Dest.   | _ |
| 6                   | Detailed Navi. Settings |   |

• On this screen, the following operations can be performed:

| No. | Function                                         | Page |
|-----|--------------------------------------------------|------|
| 1   | Select to set home.                              | 108  |
| 2   | Select to set preset destina-<br>tions.          | 110  |
| 3   | Select to set the address book.                  | 113  |
| 4   | Select to set areas to avoid.                    | 117  |
| 5   | Select to delete previous destinations.          | 122  |
| 6   | Select to set detailed navi-<br>gation settings. | 123  |

NAVIGATION SYSTEM

3

## SETTING UP THE "Home"

If home has been registered, that information can be recalled by selecting **"Go Home"** on the "Destination" screen. (See "DESTINATION SEARCH BY HOME" on page 67.)

- 1 Press the "MENU" button on the Remote Touch. (See "Remote Touch" on page 10.)
- 2 Select "Setup" on the "Menu" screen.
- **3** Select **"Navigation"** on the "Setup" screen.
- 4 Select "Home".

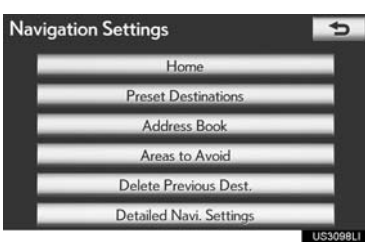

**5** Select the desired screen button.

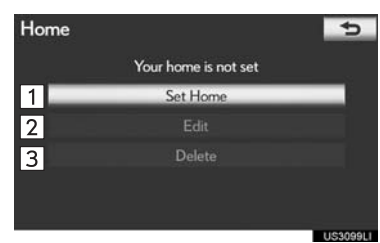

| No. | Function         | Page |
|-----|------------------|------|
| 1   | Registering home | 108  |
| 2   | Editing home     | 109  |
| 3   | Deleting home    | 109  |

#### **REGISTERING HOME**

- 1 Press the "MENU" button on the Remote Touch, then select "Setup".
- 2 Select "Navigation" on the "Setup" screen.
- 3 Select "Home" on the "Navigation Settings" screen.
- 4 Select "Set Home".

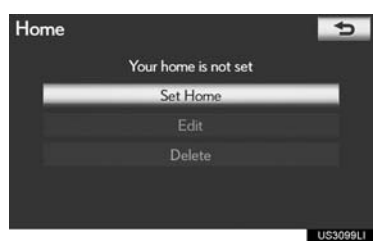

5 Select the desired screen button and enter the location in the same way as for a destination search. (See "DESTINA-TION SEARCH" on page 66.)

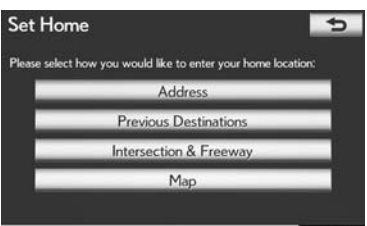

- When registration of home is completed, the "Edit Home" screen will be displayed.
- 6 Select "OK".
- To edit registered information, see "EDITING HOME" on page 109.

NAVIGATION SYSTEM

#### **EDITING HOME**

- 1 Press the "MENU" button on the Remote Touch, then select "Setup".
- 2 Select "Navigation" on the "Setup" screen.
- **3** Select **"Home"** on the "Navigation Settings" screen.
- 4 Select "Edit".

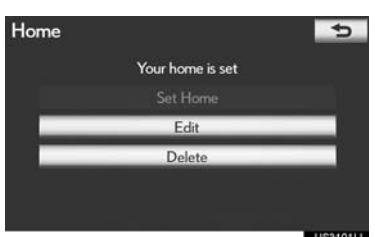

5 Select "Edit" next to the item to be edited.

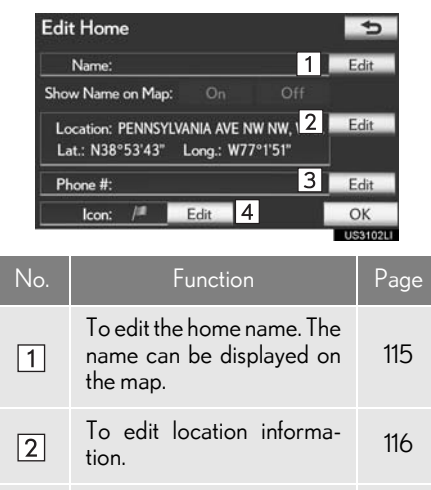

To edit the phone number.

To change the icon to be

displayed on the map.

3

4

116

115

"Show Name on Map": The name of a home can be set to be displayed on the map by selecting "On" or "Off". (See page 116.)

6 Select "OK".

#### **DELETING HOME**

- 1 Press the "MENU" button on the Remote Touch, then select "Setup".
- 2 Select "Navigation" on the "Setup" screen.
- **3** Select **"Home"** on the "Navigation Settings" screen.
- 4 Select "Delete".

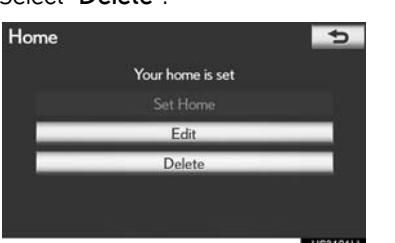

5 Select "Yes" to delete home and select "No" to cancel the deletion.

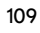

## SETTING UP THE "Preset Destinations"

If preset destination has been registered, that information can be recalled by using **"Preset Destinations"** on the "Navigation Settings" screen. (See "DESTINATION SEARCH BY PRE-SET DESTINATIONS" on page 67.)

- 1 Press the "MENU" button on the Remote Touch. (See "Remote Touch" on page 10.)
- 2 Select **"Setup"** on the "Menu" screen.
- **3** Select **"Navigation"** on the "Setup" screen.
- 4 Select "Preset Destinations".

| Navigat | tion Settings           | 1       |
|---------|-------------------------|---------|
|         | Home                    |         |
|         | Preset Destinations     |         |
|         | Address Book            |         |
|         | Areas to Avoid          |         |
|         | Delete Previous Dest.   |         |
|         | Detailed Navi. Settings |         |
|         |                         | 1102000 |

5 Select the desired screen button.

| Preset De | stinations  | 5        |
|-----------|-------------|----------|
|           | 5 of 5 Free |          |
| 1         | Set         |          |
| 2         |             |          |
| 3         | Delete      |          |
|           |             |          |
|           |             |          |
|           |             | US3103LI |

| No. | Function                           | Page |
|-----|------------------------------------|------|
| 1   | Registering a preset destination   | 110  |
| 2   | Editing a preset destination       | 111  |
| 3   | Deleting a preset destina-<br>tion | 112  |

#### REGISTERING PRESET DESTINATIONS

- 1 Press the "MENU" button on the Remote Touch, then select "Setup".
- 2 Select "Navigation" on the "Setup" screen.
- **3** Select **"Preset Destinations"** on the "Navigation Settings" screen.
- 4 Select "Set".

| Preset Dest | inations    | 5        |
|-------------|-------------|----------|
|             | 5 of 5 Free |          |
| _           | Set         |          |
|             |             |          |
|             | Delete      |          |
|             |             |          |
|             |             |          |
|             |             | US3103LI |

5 Select the desired screen button and enter the location in the same way as for a destination search. (See "DESTINA-TION SEARCH" on page 66.)

| Select how you we | ould like to enter the preset destination | m: |
|-------------------|-------------------------------------------|----|
|                   |                                           |    |
|                   | Address                                   |    |
| _                 | Point of Interest                         |    |
|                   | Previous Destinations                     |    |
|                   | Map                                       |    |

**6** Select a position for this preset destination.

| Nev  | w Preset Destination                       | đ |
|------|--------------------------------------------|---|
| Sele | ct a position for this preset destination: |   |
| 1    | (empty)                                    |   |
| 2    | (empty)                                    |   |
| 3    | (empty)                                    |   |
| 4    | (empty)                                    |   |
| 5    | (empty)                                    |   |

- When registration of a preset destination is completed, the "Edit Preset Destination" screen will be displayed.
- 7 Select "OK".
- To edit registered information, see "EDITING PRESET DESTINATIONS" on page 111.

#### EDITING PRESET DESTINATIONS

- 1 Press the "MENU" button on the Remote Touch, then select "Setup".
- 2 Select "Navigation" on the "Setup" screen.
- **3** Select **"Preset Destinations"** on the "Navigation Settings" screen.
- 4 Select "Edit".

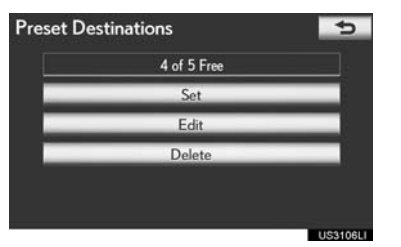

NAVIGATION SYSTEM

3

5 Select the screen button of the desired preset destination.

| Edi | Edit Preset Destinations |           |
|-----|--------------------------|-----------|
| 1   | NATIONAL ZOOLOGICAL PARK |           |
| 2   |                          |           |
| 3   |                          |           |
| 4   |                          |           |
| 5   |                          |           |
|     |                          | OK        |
|     |                          | 119940711 |

6 Select "Edit" next to the item to be edited.

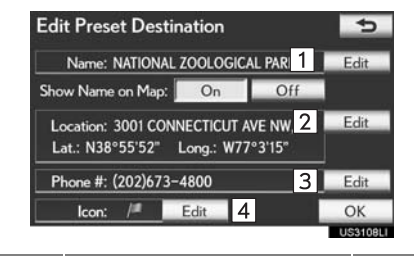

| No. | Function                                                                           | Page |
|-----|------------------------------------------------------------------------------------|------|
| 1   | To edit the preset destina-<br>tion name. The name can<br>be displayed on the map. | 115  |
| 2   | To edit location informa-<br>tion.                                                 | 116  |
| 3   | To edit the phone number.                                                          | 116  |
| 4   | To change the icon to be displayed on the map.                                     | 115  |

"Show Name on Map": The name of a preset destination can be set to be displayed on the map by selecting "On" or "Off". (See page 116.)

7 Select "OK".

#### DELETING PRESET DESTINATIONS

- 1 Press the "MENU" button on the Remote Touch, then select "Setup".
- 2 Select "Navigation" on the "Setup" screen.
- **3** Select **"Preset Destinations"** on the "Navigation Settings" screen.

4 Select "Delete".

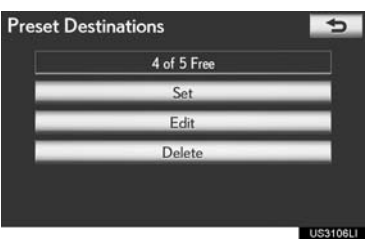

5 Select the preset destination to be deleted.

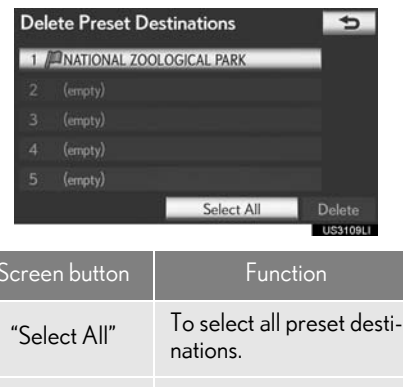

- "Unselect All" Select to cancel the "Select All" function.
- 6 Select "Delete".
- 7 Select "Yes" to delete the preset destination and select "No" to cancel the deletion.

NAVIGATION SYSTEM

## SETTING UP THE "Address Book"

Points or areas on the map can be registered.

- 1 Press the "MENU" button on the Remote Touch. (See "Remote Touch" on page 10.)
- 2 Select "Setup" on the "Menu" screen.
- **3** Select **"Navigation"** on the "Setup" screen.
- 4 Select "Address Book".

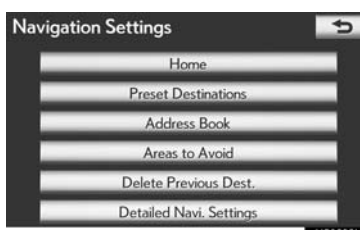

**5** Select the desired screen button.

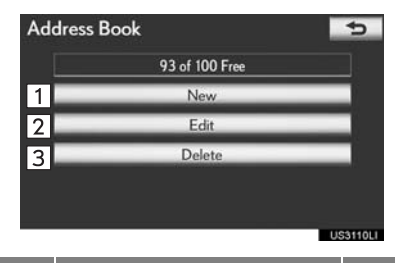

| No. | Function                            | Page |
|-----|-------------------------------------|------|
| 1   | Registering address book<br>entries | 113  |
| 2   | Editing address book en-<br>tries   | 114  |
| 3   | Deleting address book en-<br>tries  | 116  |

#### REGISTERING ADDRESS BOOK ENTRIES

- 1 Press the "MENU" button on the Remote Touch, then select "Setup".
- 2 Select "Navigation" on the "Setup" screen.
- **3** Select **"Address Book"** on the "Navigation Settings" screen.
- 4 Select "New".

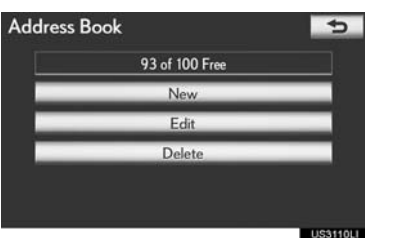

5 Select the desired screen button and enter the location in the same way as for a destination search. (See "DESTINA-TION SEARCH" on page 66.)

| New A      | ddress Book Entry                                 | 4 |
|------------|---------------------------------------------------|---|
| Select hov | w you would like to enter the address book entry: |   |
|            | Address                                           |   |
|            | Point of Interest                                 |   |
|            | Previous Destinations                             |   |
|            | Map                                               |   |
|            |                                                   |   |

- After the address book entry has been registered, the "Edit Address Book Entry" screen will be displayed.
- 6 Select "OK".
- To edit registered information, see "EDITING ADDRESS BOOK ENTRIES" on page 114.

#### (INFORMATION)

• Up to 100 address book entries can be registered.

#### EDITING ADDRESS BOOK ENTRIES

The icon, name, location and/or phone number of a registered address book entry can be edited.

- 1 Press the "MENU" button on the Remote Touch, then select "Setup".
- 2 Select "Navigation" on the "Setup" screen.
- **3** Select **"Address Book"** on the "Navigation Settings" screen.
- 4 Select "Edit".

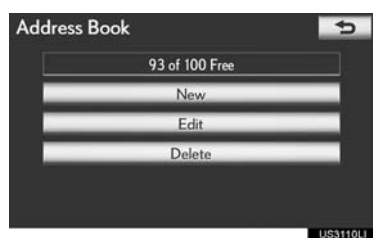

5 Select the screen button of the desired address book entry.

| Edit Address Book Entries    | 5  |
|------------------------------|----|
| WASHINGTON PLAZA HOTEL       | ÷. |
| CLINDSAY LEXUS OF ALEXANDRIA |    |
| HAGERSTOWN, MD               |    |
| WASHINGTON, DC               |    |
| PHILLIPS COLLECTION          | Ţ  |
| Sort Date                    | OK |

6 Select "Edit" next to the item to be edited.

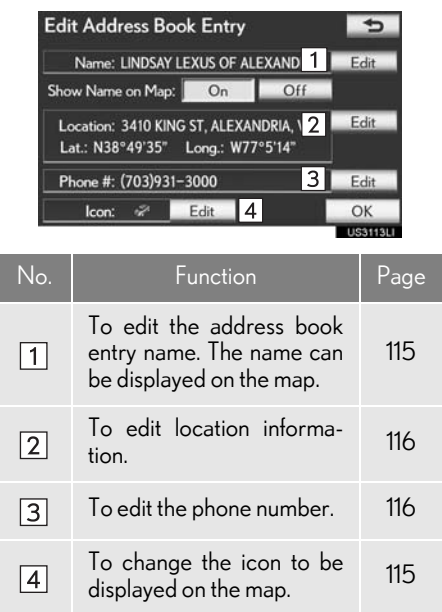

"Show Name on Map": The name of an address book entry can be set to be displayed on the map by selecting **"On"** or **"Off"**. (See page 116.)

7 Select "OK".

NAVIGATION SYSTEM

#### TO CHANGE "Icon"

1 Select "Edit".

| Edit Address Book Ent                                  | ry                        | 5        |
|--------------------------------------------------------|---------------------------|----------|
| Name: LINDSAY LEXUS O                                  | FALEXANDRIA               | Edit     |
| Show Name on Map: On                                   | Off                       |          |
| Location: 3410 KING ST, ALE<br>Lat.: N38°49'35" Long.: | EXANDRIA, VA<br>W77°5'14" | Edit     |
| Phone #: (703)931-3000                                 |                           | Edit     |
| Icon: 🛷 Edit                                           |                           | OK       |
|                                                        |                           | 11091191 |

**2** Select the desired icon.

| Addres   | Address Book Entry Icon 🗾 😏 |     |      |                     |       |
|----------|-----------------------------|-----|------|---------------------|-------|
| INDS     | CINDSAY LEXUS OF ALEXANDRIA |     |      |                     |       |
| Pag      | ge 1                        | Pag | ge 2 | With                | Sound |
| <u>p</u> | 6                           |     | 1    | Î                   |       |
|          | Ø                           | 0   | 0    | 0                   | 8     |
| 8        | â                           | 1   | à    | $\langle Q \rangle$ | -     |
| 8        | 0                           | 4   | 0    | \$                  | a     |

 Change pages by selecting the "Page 1", "Page 2" or "With Sound" tab.

#### SOUND ICONS

A sound for some address book entries can be set. When the vehicle approaches the location of the address book entry, the selected sound will be heard.

- Select the "With Sound" tab on the "Address Book Entry Icon" screen.
- 2 Select the desired sound icon.

| A LINDSAY LEXUS  | OF ALEXANDRIA |            |
|------------------|---------------|------------|
| Page 1           | Page 2        | With Sound |
| Bell             |               | •(*))      |
| Chime            |               | •)         |
| Music Box        |               | <b>(</b> ) |
| Bell (with Direc | tion)         | ••))       |

• The next screen appears when "Bell (with Direction)" is selected.

3 Select either **I** or **I** to adjust the direction. Select **"OK**".

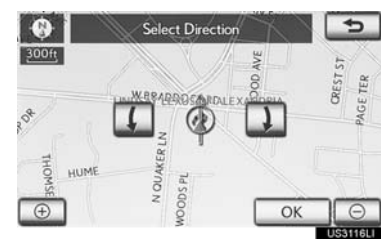

#### (INFORMATION)

 The bell sounds only when the vehicle approaches this point in the direction that has been set.

#### TO CHANGE "Name"

1 Select "Edit".

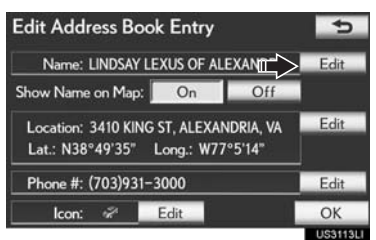

2 Enter the name using the alphanumeric keys.

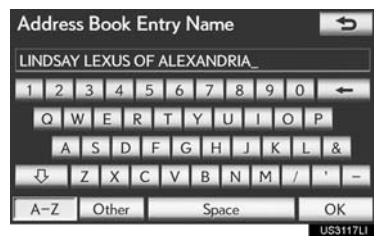

- Up to 32 characters can be entered.
- 3 Select "OK".
- The previous screen will be displayed.

#### DISPLAYING ADDRESS BOOK ENTRY NAMES

 Select "On" to display the name on the map and select "Off" to not display it.

| Edit Address Book Ent                                  | ry                        | 5             |
|--------------------------------------------------------|---------------------------|---------------|
| Name: LINDSAY LEXUS O                                  | F ALEXANDRIA              | Edit          |
| Show Name on Map: 📃 On                                 | Off                       |               |
| Location: 3410 KING ST, ALI<br>Lat.: N38°49'35″ Long.: | EXANDRIA, VA<br>W77°5'14" | Edit          |
| Phone #: (703)931-3000                                 |                           | Edit          |
| lcon: 🛷 Edit                                           | 1                         | OK            |
|                                                        |                           | <b>HUCSAU</b> |

#### TO CHANGE "Location"

1 Select "Edit".

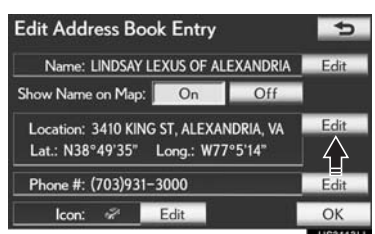

2 Select one of the 8 directional screen buttons to move the cursor ⊕ to the desired point on the map.

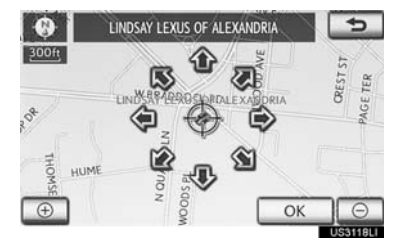

- 3 Select "OK".
- The previous screen will be displayed.

#### TO CHANGE "Phone #" (PHONE NUMBER)

1 Select "Edit".

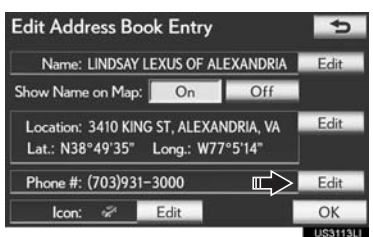

2 Enter the number using the number keys.

| 7039313 | 3000_ |        | +  |
|---------|-------|--------|----|
| 1       | 2 ABC | 3 DEF  |    |
| 4 GHI   | 5 JKL | 6 MNO  |    |
| 7 PORS  | 8 TUV | 9 wxyz |    |
| *+      | 0     | #      | ОК |

#### 3 Select "OK".

• The previous screen will be displayed.

#### DELETING ADDRESS BOOK ENTRIES

- 1 Press the "MENU" button on the Remote Touch, then select "Setup".
- 2 Select "Navigation" on the "Setup" screen.
- **3** Select **"Address Book"** on the "Navigation Settings" screen.

4 Select "Delete".

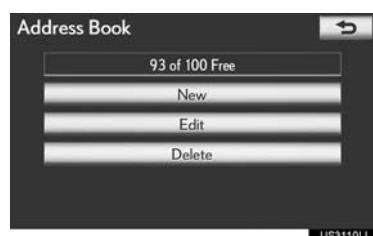

5 Select the address to be deleted.

| Delete Address Book Entries     |                                                |  |  |  |
|---------------------------------|------------------------------------------------|--|--|--|
| WASHINGTON PLAZA HOTEL          |                                                |  |  |  |
| CLINDSAY LEXUS OF ALEXANDRIA    |                                                |  |  |  |
| CHAGERSTOWN, MD                 |                                                |  |  |  |
| WASHINGTON, DC                  |                                                |  |  |  |
| <b><i>OPHILLIPS COLLECT</i></b> | ION ¥                                          |  |  |  |
| Sort Date                       | Select All Delete                              |  |  |  |
|                                 | US3120LI                                       |  |  |  |
| Screen button                   | Function                                       |  |  |  |
| "Select All"                    | To select all registered addresses.            |  |  |  |
| "Unselect All"                  | Select to cancel the<br>"Select All" function. |  |  |  |

- 6 Select "Delete".
- 7 Select "Yes" to delete the address book and select "No" to cancel the deletion.

# SETTING UP THE "Areas to Avoid"

Areas to be avoided because of traffic jams, construction work or other reasons can be registered as areas to avoid.

- 1 Press the "MENU" button on the Remote Touch. (See "Remote Touch" on page 10.)
- 2 Select "Setup" on the "Menu" screen.
- **3** Select **"Navigation"** on the "Setup" screen.
- 4 Select "Areas to Avoid".

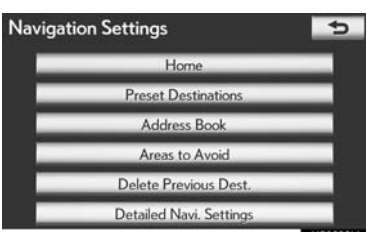

NAVIGATION SYSTEM

3

5 Select the desired screen button.

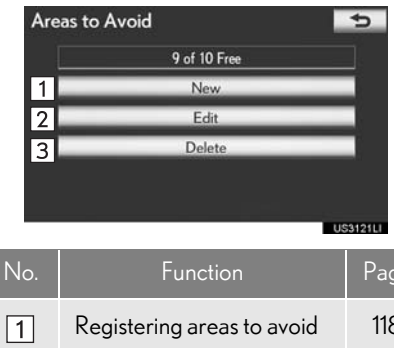

| 1 | Registering areas to avoid | 118 |
|---|----------------------------|-----|
| 2 | Editing areas to avoid     | 119 |
| 3 | Deleting areas to avoid    | 121 |

#### REGISTERING AREAS TO AVOID

- 1 Press the "MENU" button on the Remote Touch, then select "Setup".
- 2 Select "Navigation" on the "Setup" screen.
- **3** Select **"Areas to Avoid"** on the "Navigation Settings" screen.
- 4 Select "New".

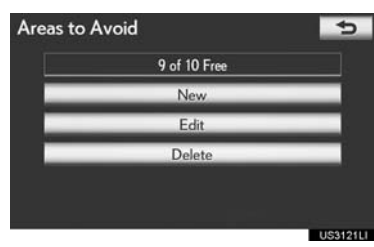

5 Select the desired screen button and enter the location in the same way as for a destination search, or display the map of the area to be avoided. (See "DESTI-NATION SEARCH" on page 66.)

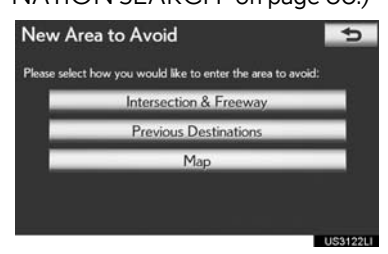

6 Scroll the map to the desired point.

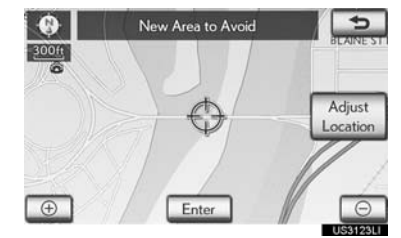

"Adjust Location": Select to adjust the position in smaller increments.

- 7 Select "Enter".
- 8 Select either <u>·</u> or <u>·</u> to change the size of the area to be avoided.

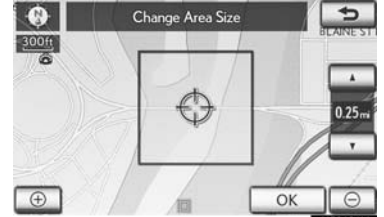

#### 9 Select "OK".

 When registration of an area to avoid is completed, the "Area to Avoid" screen will be displayed.

#### (INFORMATION)

- If a destination is input in the area to avoid or the route calculation cannot be made without running through the area to avoid, a route passing through the area to be avoided may be shown.
- Up to 10 locations can be registered as points/areas to avoid.

#### **EDITING AREA TO AVOID**

The name, location and/or area size of a registered area can be edited.

- 1 Press the "MENU" button on the Remote Touch, then select "Setup".
- 2 Select "Navigation" on the "Setup" screen.
- 3 Select "Areas to Avoid" on the "Navigation Settings" screen.
- 4 Select "Edit".

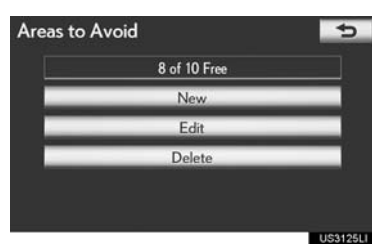

5 Select the area to be avoided.

| Edit Areas to Avoid                    | 5         |
|----------------------------------------|-----------|
| ₩ E E CAPITOL ST SE SE, WASHINGTON, DC | ±         |
| X WASHINGTON, DC                       |           |
|                                        |           |
|                                        |           |
|                                        |           |
|                                        | OK        |
|                                        | 119912611 |

6 Select "Edit" next to the item to be edited.

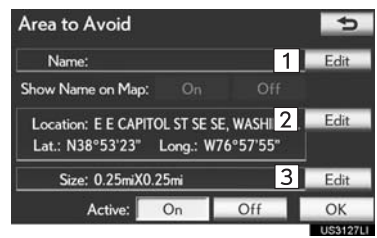

| No.                                                                                        | Function                                                                           | Page |      |  |
|--------------------------------------------------------------------------------------------|------------------------------------------------------------------------------------|------|------|--|
| 1                                                                                          | To edit the name of the area<br>to avoid. The name can be<br>displayed on the map. | 120  | 3    |  |
|                                                                                            | alspidyed of the map.                                                              |      | ¥    |  |
| 2                                                                                          | To edit area location.                                                             | 120  | VIGA |  |
| 3                                                                                          | 3To edit area size.121                                                             |      | TION |  |
| Show Name on Map": The name of an area to<br>e avoided that may be displayed on the map by |                                                                                    |      |      |  |

"Show Name on Map": The name of an area to be avoided that may be displayed on the map by selecting "On" or "Off". (See page 120.)

"Active": To turn on or off the area to avoid feature. To turn on the feature, select "On" on the "Area to Avoid" screen. To turn off the feature, select **"Off"** on the "Area to Avoid" screen.

7 Select "OK".

## TO CHANGE "Name"

1 Select "Edit".

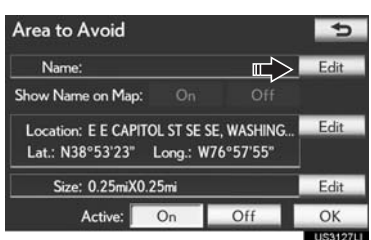

2 Enter the name using the alphanumeric keys.

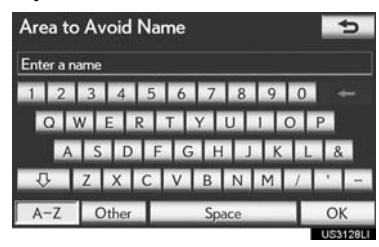

- Up to 32 characters can be entered.
- 3 Select "OK".
- The previous screen will be displayed.
- DISPLAYING NAMES OF AREAS TO BE AVOIDED
- Select "On", next to "Show Name on Map", to display the area to be avoided name on the map. Select "Off" to not display it.

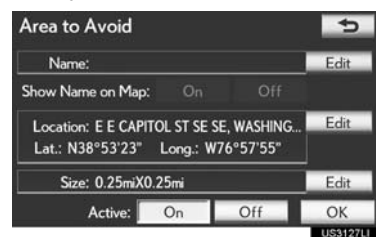

## TO CHANGE "Location"

1 Select "Edit".

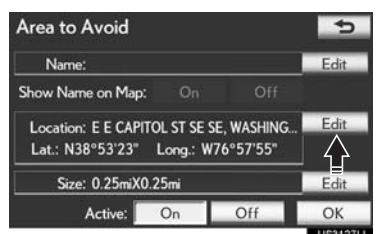

2 Select one of the 8 directional screen buttons to move the cursor ⊕ to the desired point on the map.

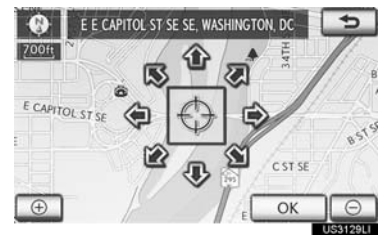

- 3 Select "OK".
- The previous screen will be displayed.

NAVIGATION SYSTEM

## TO CHANGE "Size"

1 Select "Edit".

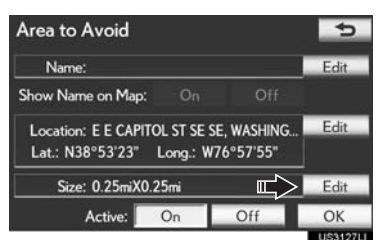

2 Select either <u>·</u> or <u>·</u> to change the size of the area to be avoided.

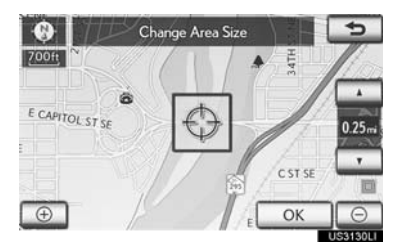

- 3 Select "OK".
- The previous screen will be displayed.

#### DELETING AREAS TO AVOID

- 1 Press the "MENU" button on the Remote Touch, then select "Setup".
- 2 Select "Navigation" on the "Setup" screen.
- **3** Select **"Areas to Avoid"** on the "Navigation Settings" screen.
- 4 Select "Delete".

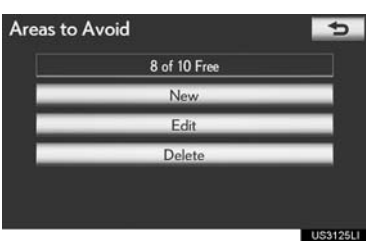

**5** Select the area to be deleted.

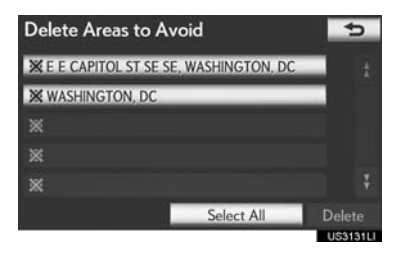

| Screen button  | Function                                       |  |
|----------------|------------------------------------------------|--|
| "Select All"   | To select all registered areas to avoid.       |  |
| "Unselect All" | Select to cancel the<br>"Select All" function. |  |

- 6 Select "Delete".
- 7 Select "Yes" to delete the area(s) and select "No" to cancel the deletion.

## DELETING PREVIOUS DESTINATIONS

Previous destinations can be deleted.

- 1 Press the "MENU" button on the Remote Touch. (See "Remote Touch" on page 10.)
- 2 Select "Setup" on the "Menu" screen.
- **3** Select **"Navigation"** on the "Setup" screen.
- 4 Select "Delete Previous Dest.".

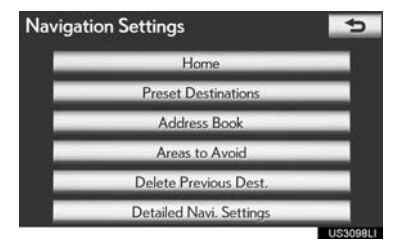

5 Select the previous destination to be deleted.

| Del | ete F                              | Previous D                                                                                                    | estinations | 5         |  |
|-----|------------------------------------|----------------------------------------------------------------------------------------------------|-------------|-----------|--|
| 15  | HAGE                               | 1                                                                                                    |             |           |  |
| 1   | 4984 16TH ST NW NW, WASHINGTON, DC |                                                                                                    |             |           |  |
| 2   | NATI                               | ONAL ZOOLO                                                                                                    | GICAL PARK  |           |  |
| 3   | LINDSAY LEXUS OF ALEXANDRIA        |                                                                                                    |             |           |  |
| 4   | THOMAS AVE, WASHINGTON, DC         |                                                                                                    |             |           |  |
| S   | ort                                | Date                                                                                                    | Select All  | Delete    |  |
|     |                                    | and the second second se |             | 115313211 |  |

| Screen button  | Function                                       |  |
|----------------|------------------------------------------------|--|
| "Select All"   | To select all previous destinations.           |  |
| "Unselect All" | Select to cancel the<br>"Select All" function. |  |

#### 6 Select "Delete".

7 Select "Yes" to delete the destination(s) and select "No" to cancel the deletion.